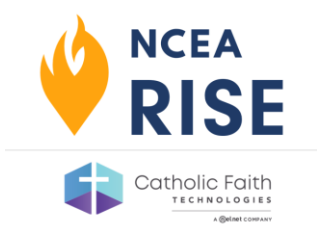

## Ready to Order your ACRE or IFG Adult Materials?

Follow these steps to place your order:

- Go to: <u>https://ncearise.org</u>
  - Click on the blue Login button in the top right corner and enter your existing credentials to log into your account.

\*Click the Forgot Password link if you do not remember your password.

• If ordering for multiple groups, please reach out to <u>help@nceaifg.com</u> for further assistance.

## Don't have an account with NCEA Rise?

- Signup for a new account by clicking the Create Admin Account link next to the Login button in the top right.
- Input the requested information on the form on the following page and click Submit.
- A password will be emailed to you within the next five to ten minutes.

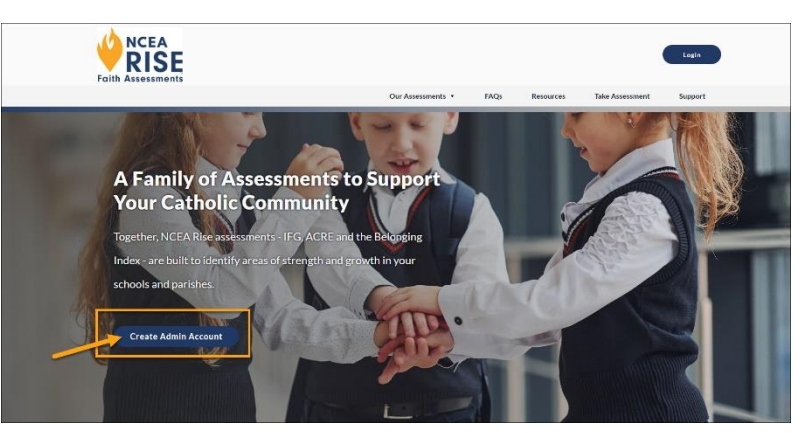

\*If you have had an account in the past, an email will not generate. Please use the Forgot Password link to recover your information.

## Upon your first login, you will be prompted to do the following:

- Associate your new User Account with your School/Parish.
  - Use the Search bar or select a Parent Group (your Diocese) to narrow results.
  - Once located, select your School or Parish. If asked your position, please choose the most applicable response.
  - Click **Submit**. It may take a few moments to successfully save.
  - On the main Dashboard, click the blue Register Now button.
    - Complete the following form and click Submit.

| Search by name or zip code Q                               | Select Parent Group               |          |              |
|------------------------------------------------------------|-----------------------------------|----------|--------------|
| litle:                                                     |                                   | _        |              |
| Group Name                                                 | Parent Group                      | Zip Code |              |
| 2019-2020 Adult Survey - Diocese of Corpus Christi (38968) | Diocese of Corpus Christi (29436) | 66213    |              |
| AAM Testing Group - Lincoln (66118)                        | Sample Diocese                    | 68502    | Select Group |
| Aberdeen Catholic School System - Aberdeen (35876)         | Diocese of Sioux Falls (35875)    | 57401    |              |
| Acad Espiritu Santo Elemental - Toa Baja (32279)           | Archdiocese of San Juan (32278)   | 00950    |              |
| Acad Espiritu Santo Superior - Levittown (32280)           | Archdiocese of San Juan (32278)   | 00950    |              |
| Acad Espiritu Santo Superior - Levittown (32280)           | Archdiocese of San Juan (32278)   | 00950    |              |

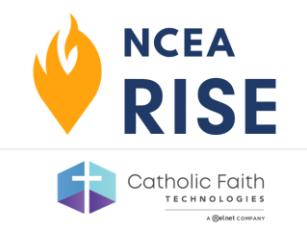

## Ready to Place your Order?

 Click the blue Order Now button on your Dashboard to navigate to the Online Store.

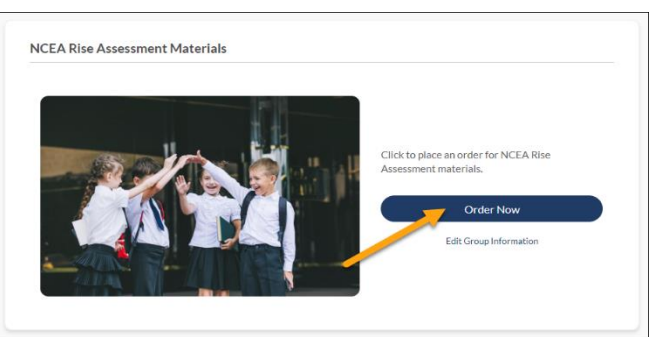

\*If ordering later, the Online Store tab will also be available to you after logging back in.

- From here, you will need to select the Level of survey you wish to order:
  - $\circ$  Level 1: 5<sup>th</sup> Grade
  - Level 2: 8<sup>th</sup>/9<sup>th</sup> Grade
  - $\circ$  Level 3: 11<sup>th</sup>/12<sup>th</sup> Grade
  - o IFG Adult Survey

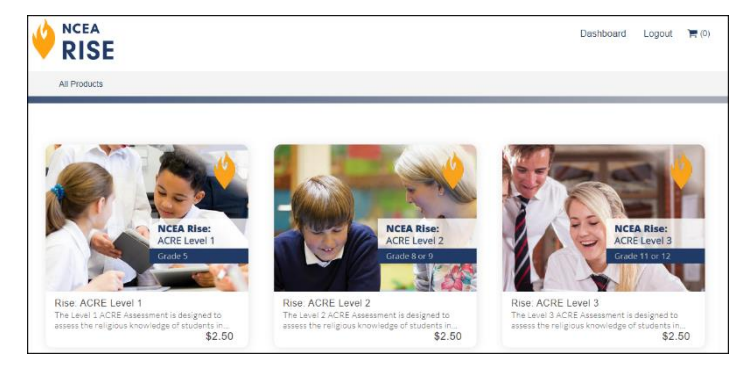

- After selecting the Level, you will need to select how you wish to administer the test.
  - Online is selected by default and is recommended for the quickest reporting turnaround
  - Paper and pencil is also an option and will incur shipping costs
    If you choose paper and pencil, each student will need an answer sheet.
    A PDF of the assessment booklet will be included at no additional cost.
- Once the circle for the method is selected, input the quantity, i.e. number of students taking the assessment at that Level
- Click Add to Cart
- If more than one Level is needed, click All Products to go back to the main storefront and repeat the steps above
- If only one Level is needed, or once all desired levels are added, click on the cart icon 📜 (0) in the upper right of the page
- After confirming you are checking out as the correct user, **please carefully review** the cart shown on the next page, including **quantities per level** and that **your school name** is reflected in the gray box
- Once submitted, you should receive at least two emails one will be your receipt; others will be the instructions for administering the assessment

Please contact us with any questions you may have via email at <u>help@nceaifg.com</u> or call at 1-800-707-NCEA